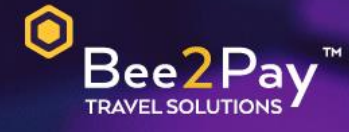

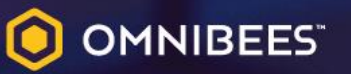

## PASSO A PASSO Solicitação Credencial E-commerce

Agosto 2022

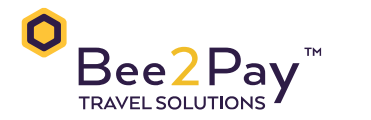

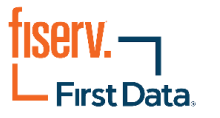

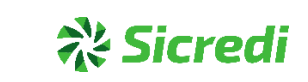

## Passo a Passo – Solicitação Credencial E-commerce

O Bee2Pay estará conectado com o seu hotel através da credencial de E-commerce. Abaixo descrevemos o passo a passo para solicitar a sua credencial a Fiserv (Fisrt Data).

• Através do Gerente Sicredi:

Todo o processo de ativação do E-commerce na Sicredi, ocorre entre estabelecimento direto com o seu Gerente. O usuário Master deve acionar o Gerente responsável por sua conta para solicitar que seja habilitado a serviço E-commerce ou entrar em contato através do telefone 3003-7828 (Capitais) ou 0800-728-7828 (demais localidades), opção 9 e solicitar que seja habilitado o serviço E-commerce para pagamento com uma sub adquirente.

Dados que serão solicitados pela Sicredi:

- CNPJ
- Razão social
- Nome fantasia
- Endereço de cadastro
- Nome completo do usuário Master
- Domicílio bancário

Após o cadastro para obter o E-commerce o hotel irá receber as chaves de integração e deverá nos enviar para seguirmos com a ativação.

- Enviar a equipe Bee2Pay através do e-mail <u>servicedesk@bee2pay.com</u>:
  - StoreID:
- Em caso de dúvidas na plataforma Sicredi entrar em contato: 3003-7828.

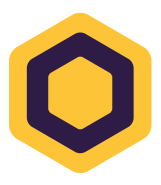